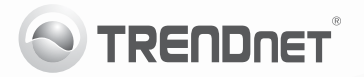

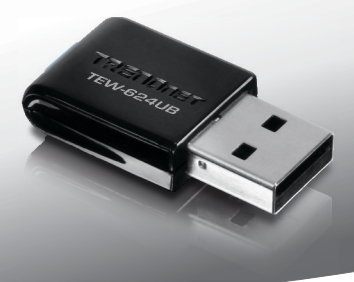

## **300Mbps Mini Wireless N USB Adapter** TEW-624UB

• Anleitung zur Schnellinstallation (1)

### 1. Bevor Sie anfangen

#### Packungsinhalt

- TEW-624UB
- · CD Rom (Dienstprogramm & Bedienungsanleitung)
- · Anleitung zur Schnellinstallation
- 1 USB-Kabel (15.5cm/6.1zoll)

Wenn keiner der oben genannten Inhalte fehlen, wenden Sie sich an Ihren Fachhändler.

#### Mindestanforderungen

- USB-Port: 2.0 oder 1.1 (Wichtiger Hinweis: Beim Anschluss des TEW-624UB an einen USB-1.1-Port wird eine maximale Geschwindigkeit von 12 MBit/s erreicht.)
- CD-ROM-Laufwerk

| Unterstützte<br>Betriebssysteme | Prozessor                | Speicher                    |
|---------------------------------|--------------------------|-----------------------------|
| Windows 7 (32/64-bit)           | 1GHz oder<br>schneller   | 1GB RAM oder<br>schneller   |
| Windows Vista (32/64-bit)       | 800MHz oder<br>schneller | 512MB RAM oder<br>schneller |
| Windows XP (32/64-bit)          | 300MHz oder<br>schneller | 256MB RAM oder<br>schneller |

# ENGLISH

# DEUTSCH

# PYCCKNŇ

### 2. Installation

Wichtig! Installieren Sie den TEW-624UB NICHT im Computer, bevor Sie dazu aufgefordert werden.

- 1. Legen Sie die CD mit dem Dienstprogramm und der Bedienungsanleitung in das CD-ROM-Laufwerk Ihres Computers.
- Klicken Sie auf Run Autorun.exe (Autorun.exe ausführen) (nur Windows 7/Vista).
- 3. Klicken Sie dann auf Install Utility.

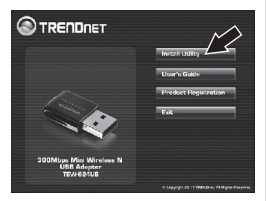

 Folgen Sie den Anweisungen des Installationsassistenten. klicken Sie dann auf Finish (Fertigstellen).

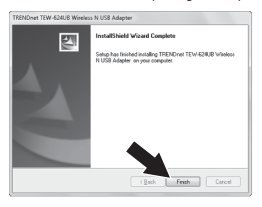

 Verbinden Sie den Funkadapter mit einem verfügbaren USBAnschluss Ihres Computers.

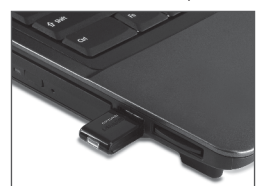

 Werden die Treiber automatisch Installiert.

Ihre Installation ist beendet!

Weitere Informationen zu den Konfigurations- und erweiterten Einstellungen des **TEW-624UB** finden Sie der "Bedienungsanleitung" auf der beiliegenden CD-ROM oder auf der Website von TRENDnet unter http://www.trendnet.com.

#### 3. Verwendung des drahtlosen Adapters

 Doppelklicken Sie auf das Symbol Wireless Configuration Utility (Dienstprogramm für drahtlose Konfigurations) in der rechten unteren Bildschirmecke. Bei Windows 7 den Pfeil versteckte Symbolleiste anklicken, wenn das Symbol nicht angezeigt sein sollte.

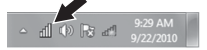

- Klicken Sie auf Verfügbare Netzwerke.
- Wählen Sie eine SSID und klicken Sie dann auf Profil hinzufügen. Die SSID ist der Name Ihres drahtlosen Netzwerks (drahtloser Router oder drahtloser Access Point).

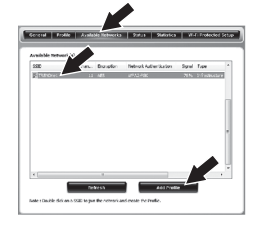

4. Wenn Sie in Ihrem drahtlosen Netzwerk eine Verschlüsselung aktiviert haben (z.B. für Ihren Access Point oder drahtlosen Router): Wählen Sie die Art der Netzwerkauthentifizierung und Datenverschlüsselung aus, geben Sie zweimal den

Verschlüsselungsschlüssel ein und klicken Sie dann auf **OK**.

| Add Profile                                               | ×                                                                                      |
|-----------------------------------------------------------|----------------------------------------------------------------------------------------|
| This is a computer to<br>access points are no             | computer(ad-hoc) network ; wireless<br>t used.                                         |
| Profile Name :                                            | TRENDnet                                                                               |
| Network Name(SSID) :                                      | TRENDnet                                                                               |
| Channel :                                                 | 11 *                                                                                   |
| Wreless Network Securi<br>This network requires a<br>Netw | ty<br>key for the following:<br>rik Authentication : WPA2-PSK<br>Data Encryption : AES |
| Key index (advanced)<br>Network key :                     | 1 -                                                                                    |
| Confirm Network                                           | Cancel                                                                                 |

Die drahtlose Verbindung ist jetzt vollständig konfiguriert.

#### Die Konfiguration ist jetzt abgeschlossen.

Weitere Informationen zu den Konfigurations- und erweiterten Einstellungen des TEW-624UB finden Sie der "Bedienungsanleitung" auf der beiliegenden CD-ROM oder auf der Website von TRENDnet unter http://www.trendnet.com.

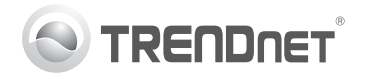

## Product Warranty Registration

Please take a moment to register your product online. Go to TRENDnet's website at http://www.trendnet.com/register

#### Certifications

This equipment has been tested and found to comply with FCC and CE Rules. Operation is subject to the following two conditions:

(1) This device may not cause harmful interference.

(2) This device must accept any interference received. Including interference that may cause undesired operation.

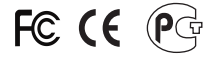

Waste electrical and electronic products must not be disposed of with household waste. Please recycle where facilities exist. Check with you Local Authority or Retailer for recycling advice.

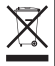

NOTE: THE MANUFACTURER IS NOT RESPONSIBLE FOR ANY RADIO OR TV INTERFERENCE CAUSED BY UNAUTHORIZED MODIFICATIONS TO THIS EQUIPMENT. SUCH MODIFICATIONS COULD VOID THE USER'S AUTHORITY TO OPERATE THE EQUIPMENT.

#### ADVERTENCIA

En todos nuestros equipos se mencionan claramente las características del adaptador de alimentacón necesario para su funcionamiento. El uso de un adaptador distinto al mencionado puede producir daños fisicos y/o daños al equipo conectado. El adaptador de alimentación debe operar con voltaje y frecuencia de la energia electrica domiciliaria existente en el país o zona de instalación.

> TRENDnet 20675 Manhattan Place Torrance, CA 90501. USA

Copyright ©2011. All Rights Reserved. TRENDnet.